## 온라인 논문 투고 및 심사 시스템(JAMS 2.0) 신규회원가입 및 로그인 방법 [요약]

## [한국사회교과교육학회 온라인 논문 투고 시스템(http://kasse.jams.or.kr/) 접속]

## - 다음 세 가지 경우 중 하나를 선택 -

|                                                                                                    | 한국 연구재단 회원이 아닌 경우(KRI에 등록된 ID가 없음)                                                                                                    |                                                                                                    |
|----------------------------------------------------------------------------------------------------|----------------------------------------------------------------------------------------------------|----------------------------------------------------------------------------------------------------|
| ①한국연구재단 회원인 경우<br>(KRI에 등록된 ID가 있음)                                                                                                    | ②한국연구재단 ID 생성 후<br>JAMS 2.0가입할 경우<br><u>(권장방법)</u>                                                                                                    | ③JAMS 2.0만 가입할 경우                                                                                                    |
| <ol> <li>KRI에 등록된 ID와 PW 입<br/>력 후 로그인 버튼 클릭</li> <li>회원가입 신청화면 나타남</li> <li>개인정보처리방침, 가입약관<br/>에 동의 체크 후 '가입신청'<br/>버튼 클릭</li> <li>기본 정보가 입력된 상태의<br/>가입신청 화면 나타남</li> <li>사용할 ID와 PW입력</li> <li>(KRI와 동일해도 상관 없음)</li> <li>영문이름, E-mail, 연락처,<br/>계좌정보 등 필요한 정보 입<br/>력 후 '등록'버튼 클릭</li> <li>회원 구분은 '개인회원'으로<br/>설정</li> <li>관리자 승인 대기</li> </ol> | <ol> <li>회원가입 버튼을 클릭하면<br/>나타나는 팝업창에 '한국연<br/>구재단 가입' 클릭</li> <li>(https://www.kri.go.kr)로 이<br/>동 후 KRI 회원 가입 절차<br/>진행</li> <li>회원 가입 버튼 누르고, 본<br/>인 인증 후 아이디와 비번<br/>생성하면 완료</li> <li>'연구자 전환'미리 설정해<br/>두면 추후 편리함</li> <li>이후 ①번 방법에 따라 회<br/>원 가입 절차 진행</li> </ol> | <ol> <li>회원가입 버튼을 클릭하면<br/>나타나는 팝업창에 'JAMS<br/>2.0'가입 클릭</li> <li>회원 구분에 '개인회원'선<br/>택</li> <li>개인정보처리방침, 가입약관<br/>에 동의 체크 후 '가입신청'<br/>버튼 클릭</li> <li>기본 정보가 입력되지 않은<br/>상태의 가입신청 화면 나타<br/>남</li> <li>이후 개인 정보 등록 후 '등<br/>록'버튼 클릭</li> <li>관리자 승인 대기</li> </ol> |
| <ul> <li>한국연구재단 및 JAMS 2.0 모두 가입한 상태가 됨</li> <li>연구자 등록까지 모두 되어 있다면, 추후 온라인 논문 투고 시스템<br/>에서 논문을 등록하였을 경우 정보가 연결되어 연구실적 등록이 쉽<br/>게 이루어 짐.</li> </ul>                                                                                                    |                                                                                                    | - JAMS 2.0에만 회원으로 가입됨<br>- KRI와 연결이 되지 않음                                                                                                    |

주의사항

- 1. 회원 가입 후 로그인은 '관리자 승인'이 있어야 하며, 관리자 승인 후에도 바로 로그인이 되지 않음. 1일 정도 기다려야 함
- 2. KRI와 JAMS 2.0 사이트 각각 ID와 비밀번호가 같아도 되고, 달라도 됨. 모두 로그인 가능
- 3. 다른 학회의 온라인 논문 투고 시스템 가입시에는 해당 학회의 JAMS 2.0에 따로 가입하 면 됨